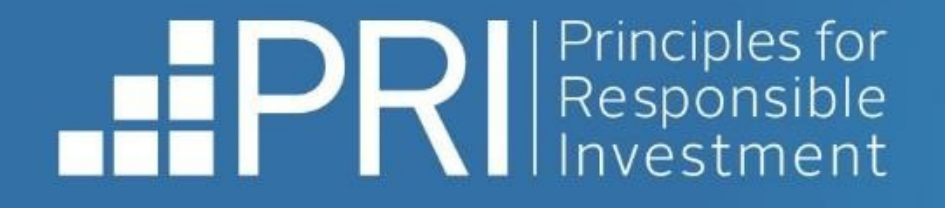

# **Data Portal** Public User Guide

November 2023

f 🎽 in

- RESPONSIBLE INVESTMENT -

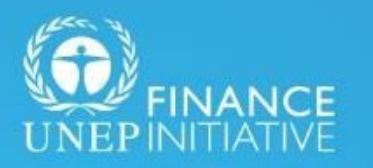

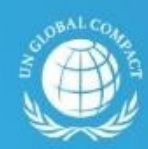

United Nations

An investor initiative in partnership with UNEP Finance Initiative and UN Global Compact

# Contents

### Public users

- Accessing the Data Portal
- <u>Viewing Transparency Reports</u>
- Downloading Transparency Reports
- Accessing the User Guide

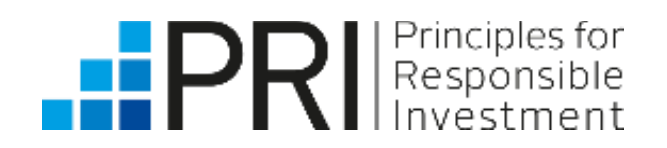

# **Public Users**

This section of the user guide is relevant for public (non-PRI signatory) users. Public users can view Transparency Reports without logging in to the Data Portal.

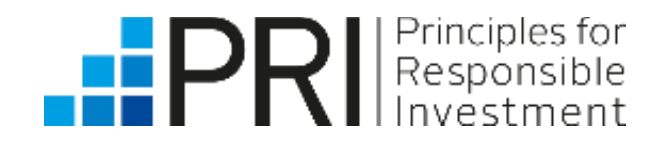

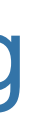

## Public users

Public users include all non-PRI signatory users of the Data Portal.

 Public users can view public Transparency Reports and high-level reporting summary statistics, without logging in to the Data Portal.

 Historic public reports from 2014 to 2020 are available on the PRI website, under "Public Signatory Reports".

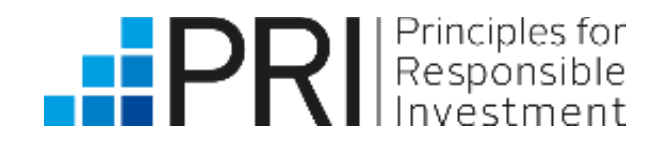

Public users

## Accessing the Data Portal

### Public users do not need to log in to the Data Portal to view reports.

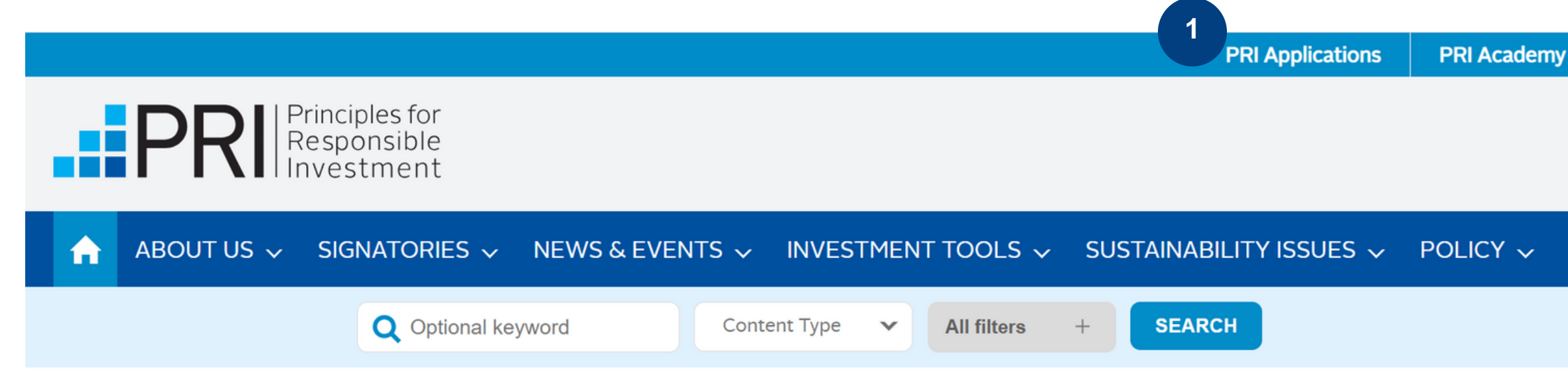

### **PRI Applications**

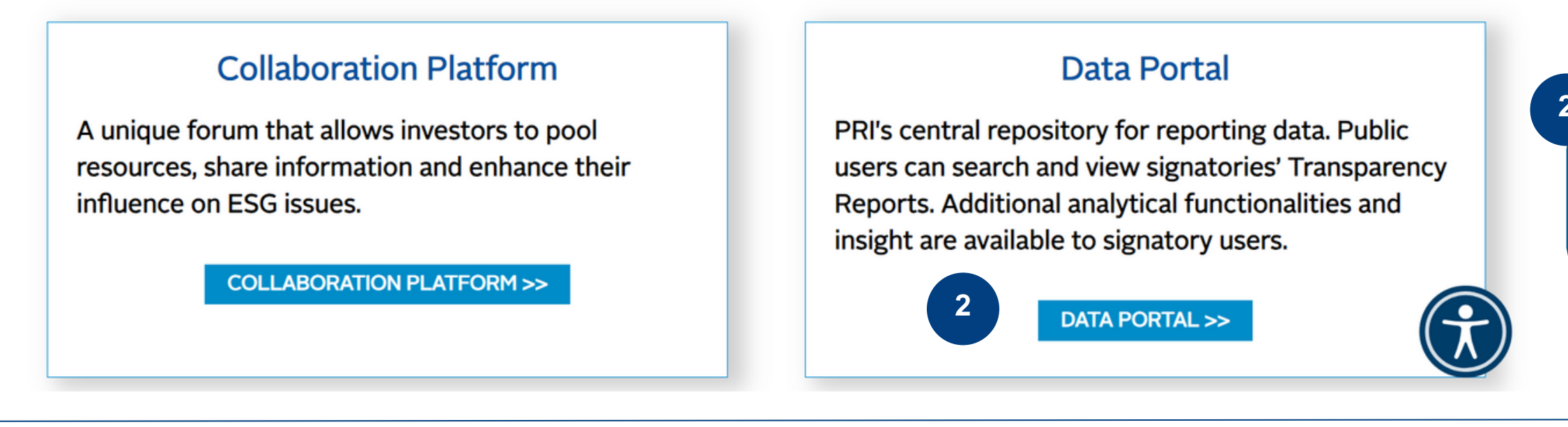

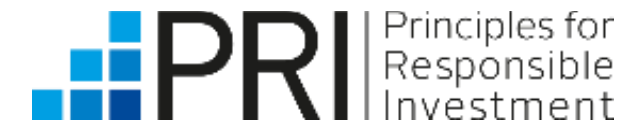

Public users

Non-PRI signatory users

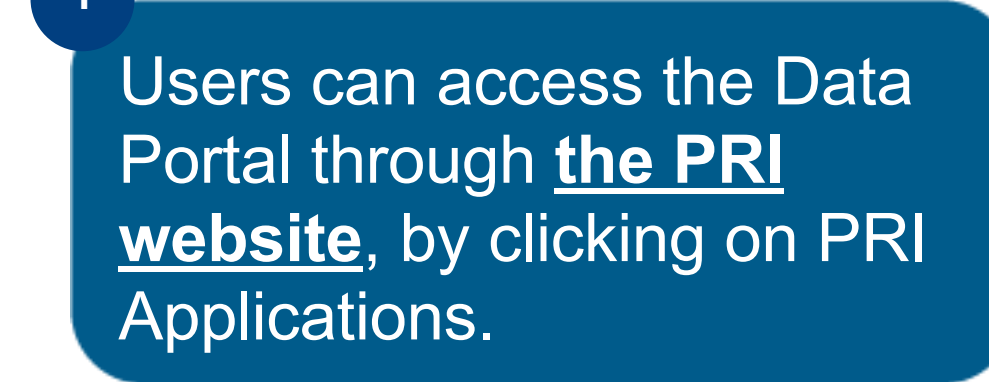

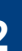

Then clicking on Data Portal on the PRI Applications page.

### Accessing the Data Portal

|                                                                                                    |                                                     | Home Transparency Report User Guic                 | de            |
|----------------------------------------------------------------------------------------------------|-----------------------------------------------------|----------------------------------------------------|---------------|
| TA PORTAL                                                                                                    | ALL REPORTING STATS                                 |                                                    |               |
| come to the Data Portal.<br>Data Portal is the PRI's central depository for the data that signatories report. It aims to<br>ide signatories and other stakeholders with easy access to this data.                                                                                                    | <b>3589</b><br>Total number of IM reporters         | <b>678</b><br>Total number of AO reporters         | 1             |
| 2023 reports are now available to investors under the Transparency Report and Assessment<br>ort tabs. You can find more information on using the Data Portal in this guide, while the 2023<br>essment methodology and guidance provide more information on how we assess investors<br>heir reporting. Service providers did not report in 2023. Please see our FAQs for more<br>mation.                                                                               | <b>107.52</b> Trillion USD<br>Total reported IM AUM | <b>45.70</b> Trillion USD<br>Total reported AO AUM | On th<br>sumr |
| in the PRI Reporting Framework Glossary, we provide definitions for key terms to guide<br>rting on responsible investment practices in the Reporting Framework. These definitions<br>differ from those used or proposed by other authorities and regulatory bodies due to<br>ving industry perspectives and changing legislative landscapes. Users of this report should<br>ware of these variations, as they may impact interpretations of the information provided. |                                                     |                                                    | cycie         |

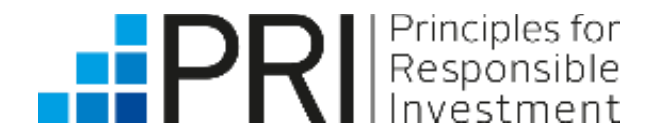

Public users

Non-PRI signatory users

### Data Portal home page, you will see high-level ry statistics for the current year's reporting

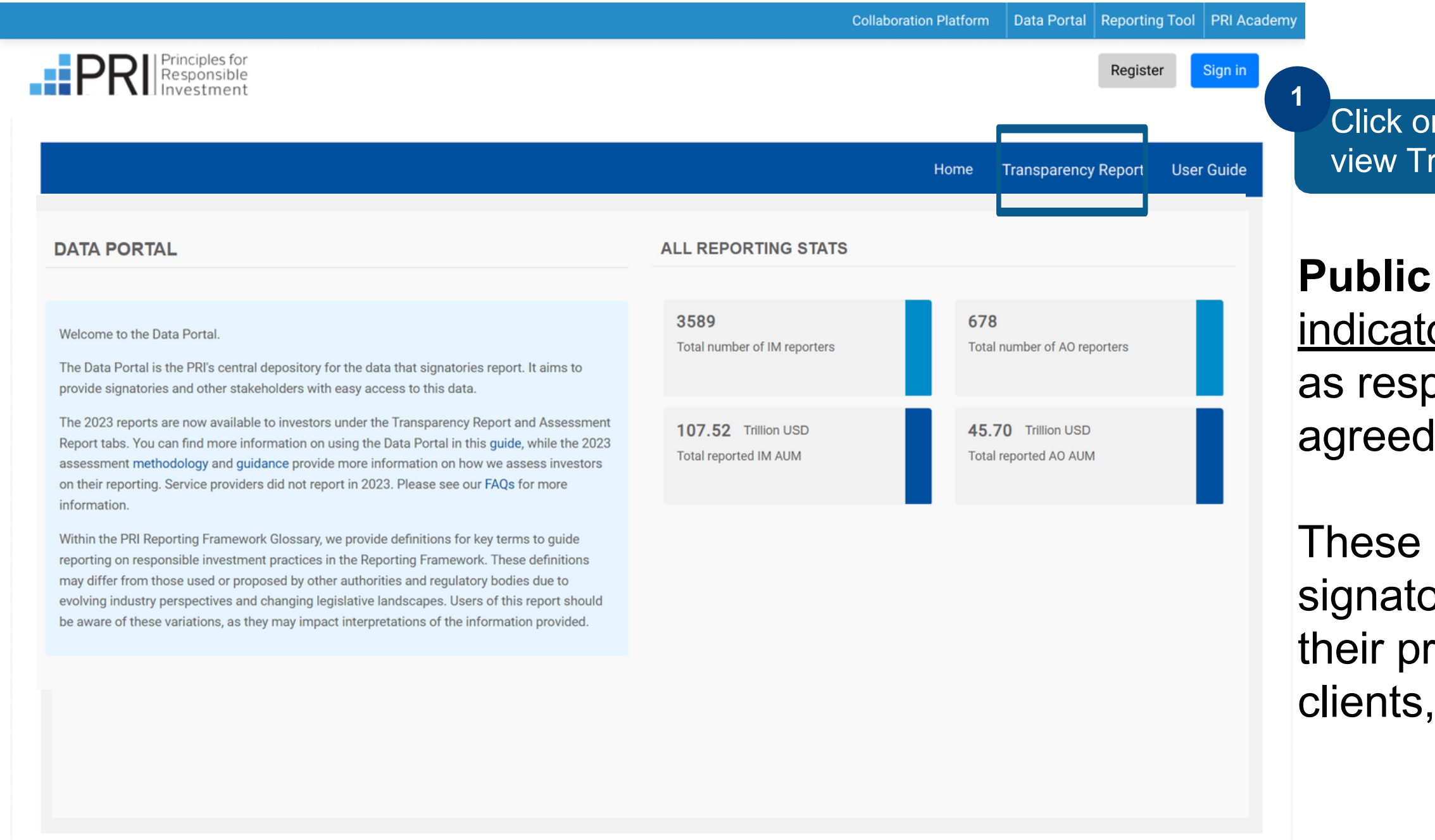

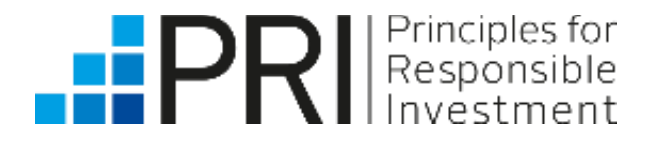

Public users

Non-PRI signatory users

Click on the **"Transparency Report"** tab to view Transparency Reports.

**Public Transparency Reports** include all <u>core</u> <u>indicators</u> a signatory has responded to, as well as responses to <u>plus indicators</u> that they have agreed to make public.

These reports provide accountability and support signatories to have internal discussions about their practices and to discuss these with their clients, beneficiaries, and other stakeholders.

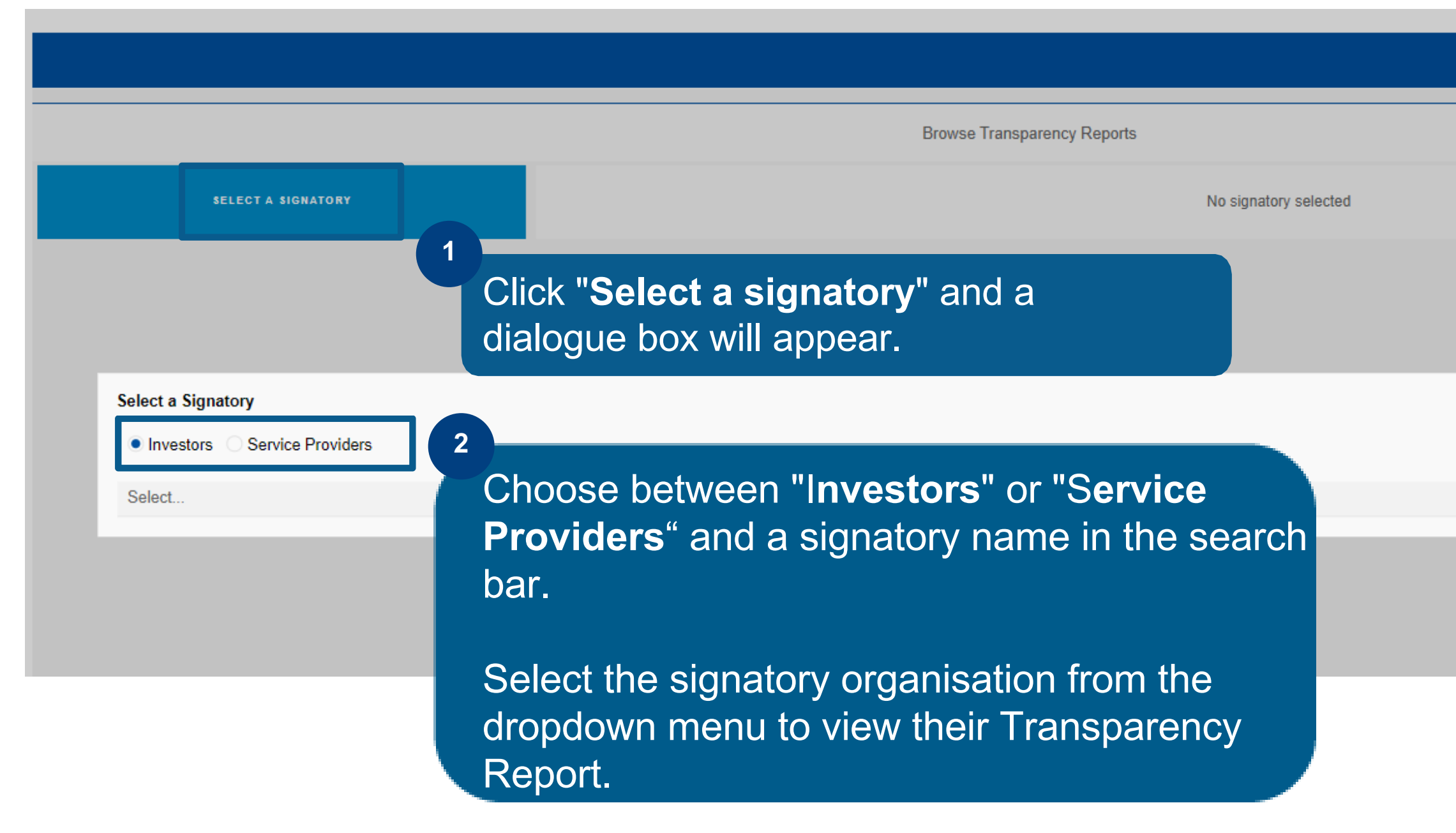

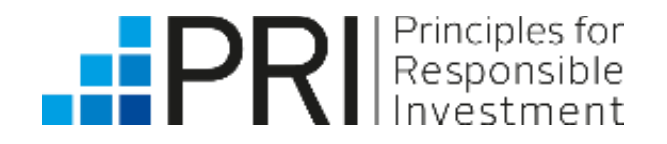

Public users

| Home Transparency Report User Guide   | <br> |                     | _          |
|---------------------------------------|------|---------------------|------------|
|                                       | Home | Transparency Report | User Guide |
|                                       |      |                     |            |
|                                       |      |                     |            |
|                                       |      |                     |            |
|                                       |      |                     |            |
|                                       |      |                     |            |
|                                       |      |                     |            |
|                                       |      |                     |            |
| ×                                     |      |                     |            |
| · · · · · · · · · · · · · · · · · · · |      |                     | ×          |
| · · · · · · · · · · · · · · · · · · · |      |                     |            |
|                                       |      |                     |            |
|                                       |      |                     | *          |
|                                       |      |                     |            |
|                                       |      |                     |            |
|                                       |      |                     |            |
|                                       |      |                     |            |
|                                       |      |                     |            |

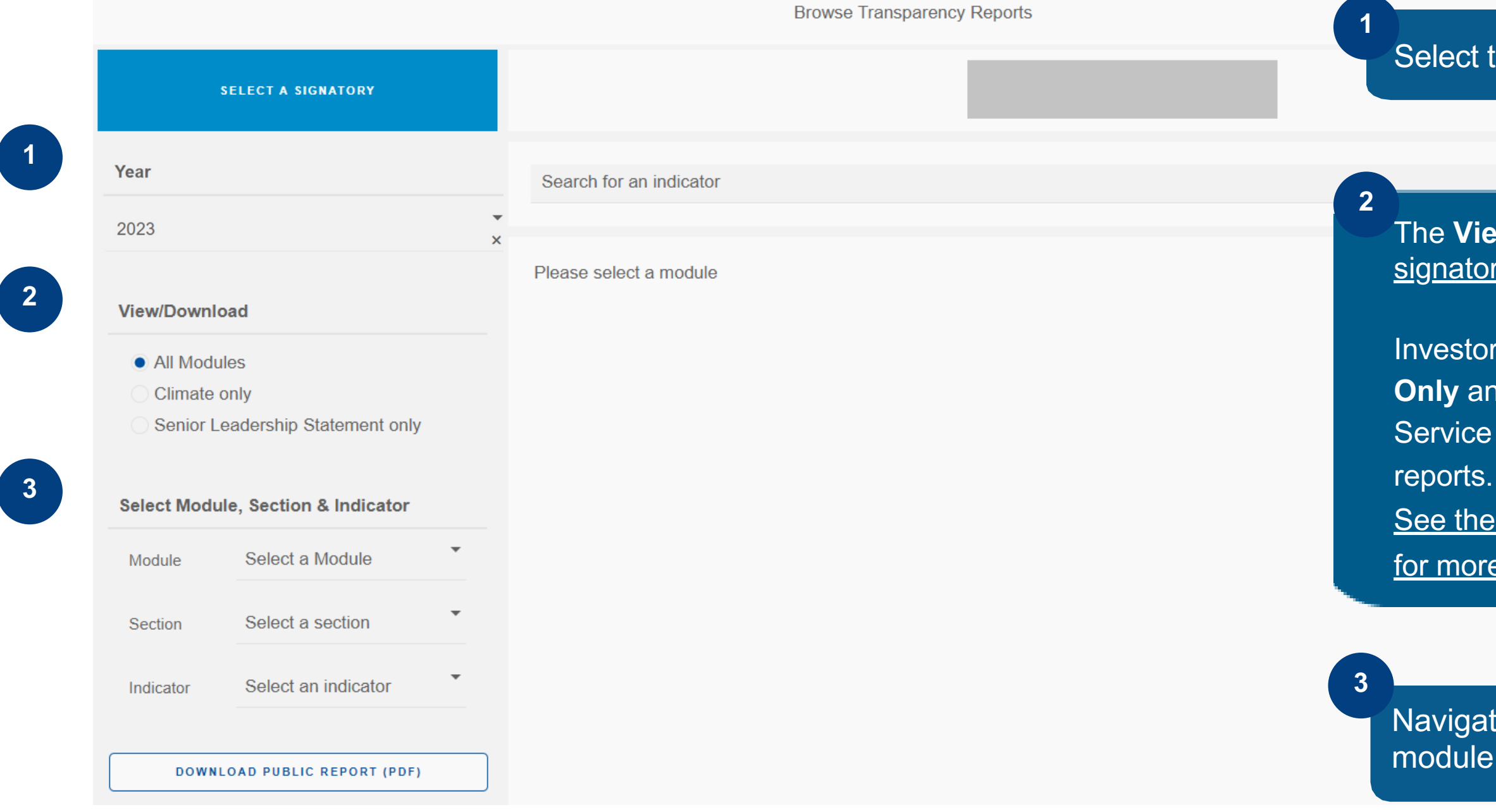

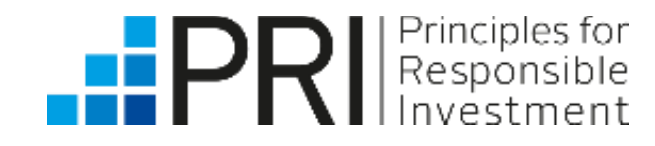

Public users

Non-PRI signatory users

Select the Reporting **Year** from the dropdown list.

The **View/Download options** will differ based on the <u>type of</u> <u>signatory</u> selected <u>(see previous page)</u>.

Investors only generate public versions of **RI Transparency**, **Climate Only** and **Senior Leadership Statement Only** reports.

Service providers did not report in 2023 but can view their other reports.

See the full Reporting Framework for investors and service providers for more information.

Navigate between different sections and indicators within each module to see the different responses.

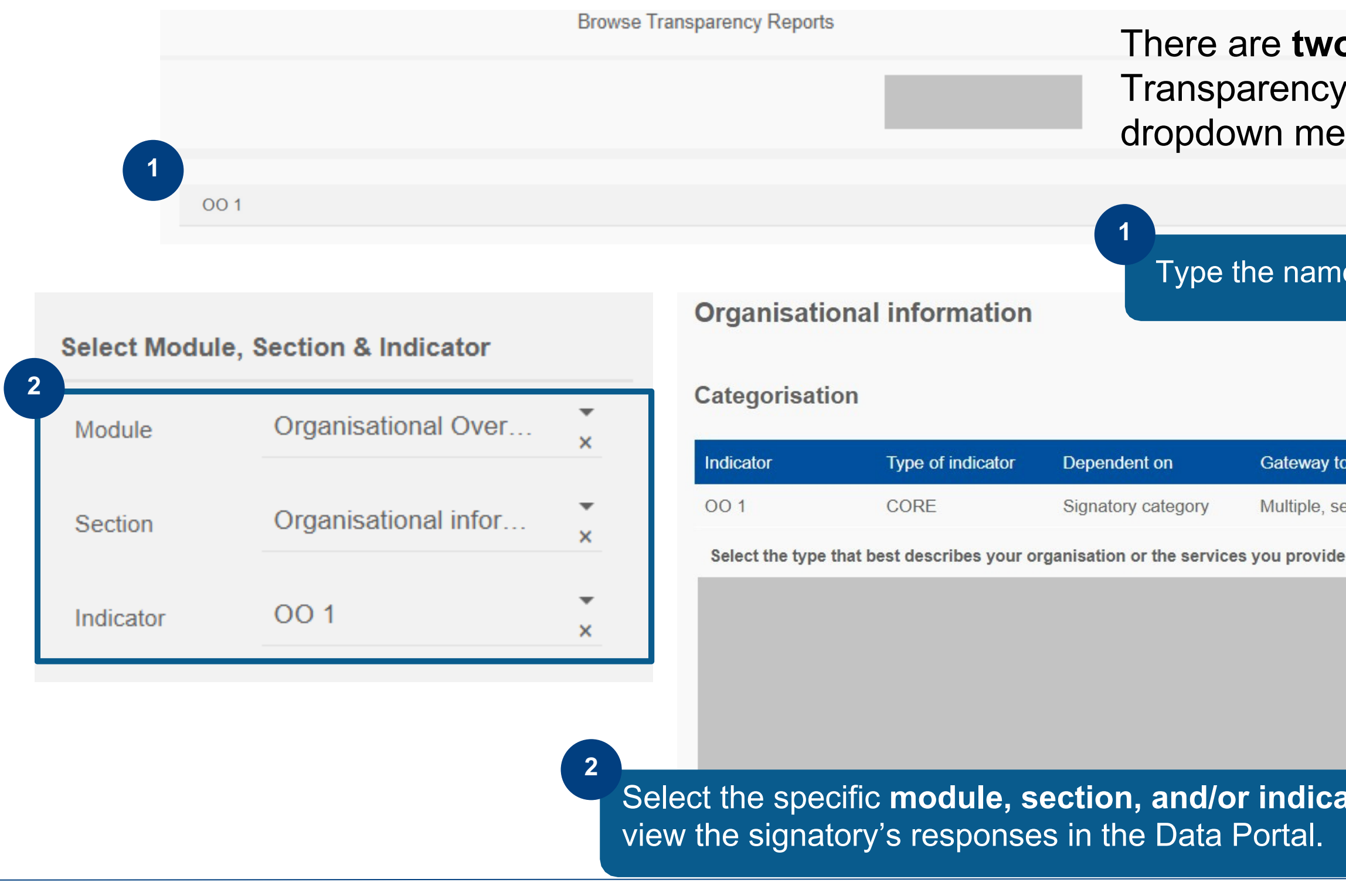

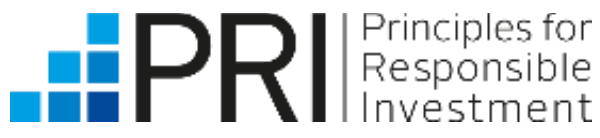

Public users

Non-PRI signatory users

There are **two ways** users can search for an indicator in a Transparency Report: by using the search bar or by using the dropdown menus to select a module, section or indicator.

### Type the name of an specific indicator or module in the search bar.

## **Downloading Transparency Reports**

To download a Transparency Report, select a signatory name and the module(s) of interest and click on the download button in the bottom left-hand corner.

|             |                           | Browse Transparency Rep                             | ports                                        |
|-------------|---------------------------|-----------------------------------------------------|----------------------------------------------|
|             | SELECT A SIGNATORY        |                                                     |                                              |
| Year        |                           | Search for an indicator                             |                                              |
| 2023        |                           |                                                     |                                              |
|             |                           | Please select a module                              |                                              |
| View/Downl  | load                      | Once                                                | selected, the signatory's name will ap       |
| All Mod     | ules                      | at the                                              | top of the page.                             |
| Climate     | only                      |                                                     |                                              |
| Senior L    | Leadership Statement only |                                                     |                                              |
| Select Mode | ule, Section & Indicator  |                                                     |                                              |
| Module      | Select a Module           |                                                     |                                              |
| Section     | Select a section          | 2                                                   |                                              |
| Indicator   | Select an indicator       | Click on the "D <b>ownl</b><br>button to download t | oad Public Report"<br>he full report in PDF. |
| DOWN        | NLOAD PUBLIC REPORT (PDF) |                                                     |                                              |
|             |                           |                                                     |                                              |
|             |                           |                                                     |                                              |
|             | - Respon                  |                                                     |                                              |

Public users

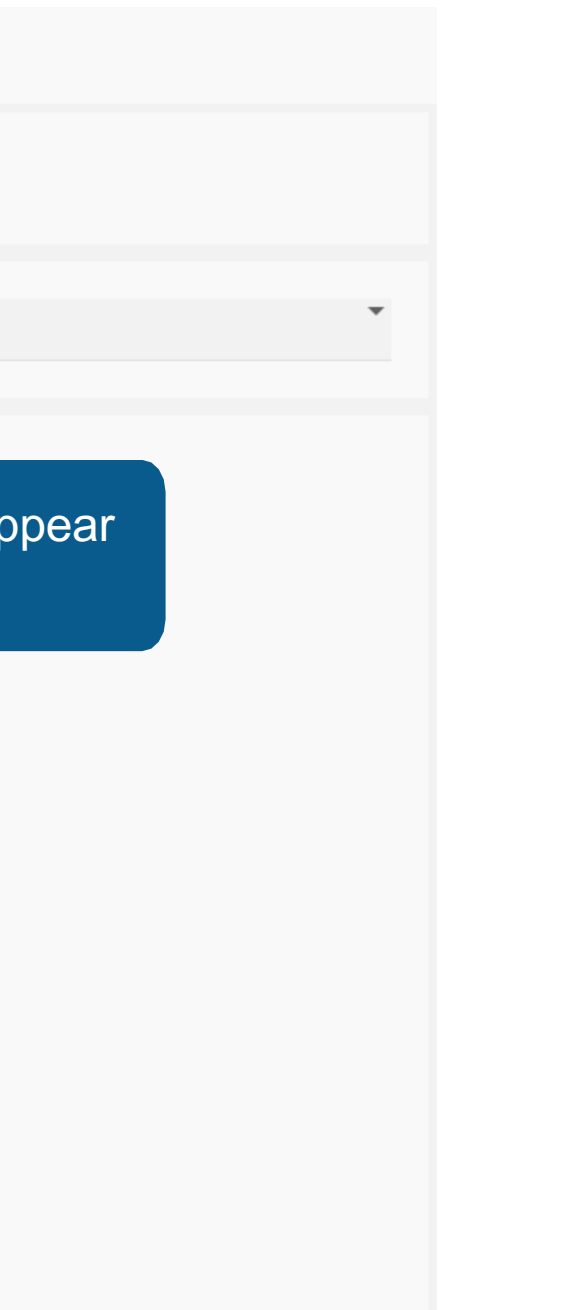

### Accessing the User Guide

|                                                                                                    | Collabor                                            | ation Platform | Data Portal Reporting                              | Tool   |
|----------------------------------------------------------------------------------------------------|-----------------------------------------------------|----------------|----------------------------------------------------|--------|
| PRI Principles for<br>Responsible<br>Investment                                                                                                    |                                                     |                | Register                                           | S      |
|                                                                                                    |                                                     | Home           | Transparency Report                                | User ( |
| DATA PORTAL                                                                                                    | ALL REPORTING STATS                                 |                |                                                    |        |
| Welcome to the Data Portal.<br>The Data Portal is the PRI's central depository for the data that signatories report. It aims to<br>provide signatories and other stakeholders with easy access to this data.                                                                                                    | <b>3589</b><br>Total number of IM reporters         |                | <b>678</b><br>Total number of AO reporters         | S      |
| The 2023 reports are now available to investors under the Transparency Report and Assessment<br>Report tabs. You can find more information on using the Data Portal in this <b>guide</b> , while the 2023<br>assessment <b>methodology</b> and <b>guidance</b> provide more information on how we assess investors<br>on their reporting. Service providers did not report in 2023. Please see our FAQs for more<br>information.                                                          | <b>107.52</b> Trillion USD<br>Total reported IM AUM |                | <b>45.70</b> Trillion USD<br>Total reported AO AUM |        |
| Within the PRI Reporting Framework Glossary, we provide definitions for key terms to guide<br>reporting on responsible investment practices in the Reporting Framework. These definitions<br>may differ from those used or proposed by other authorities and regulatory bodies due to<br>evolving industry perspectives and changing legislative landscapes. Users of this report should<br>be aware of these variations, as they may impact interpretations of the information provided. |                                                     |                |                                                    |        |

### Public users can also access the <u>Signatory User Guide</u>.

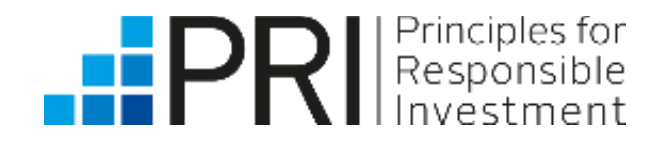

Public users

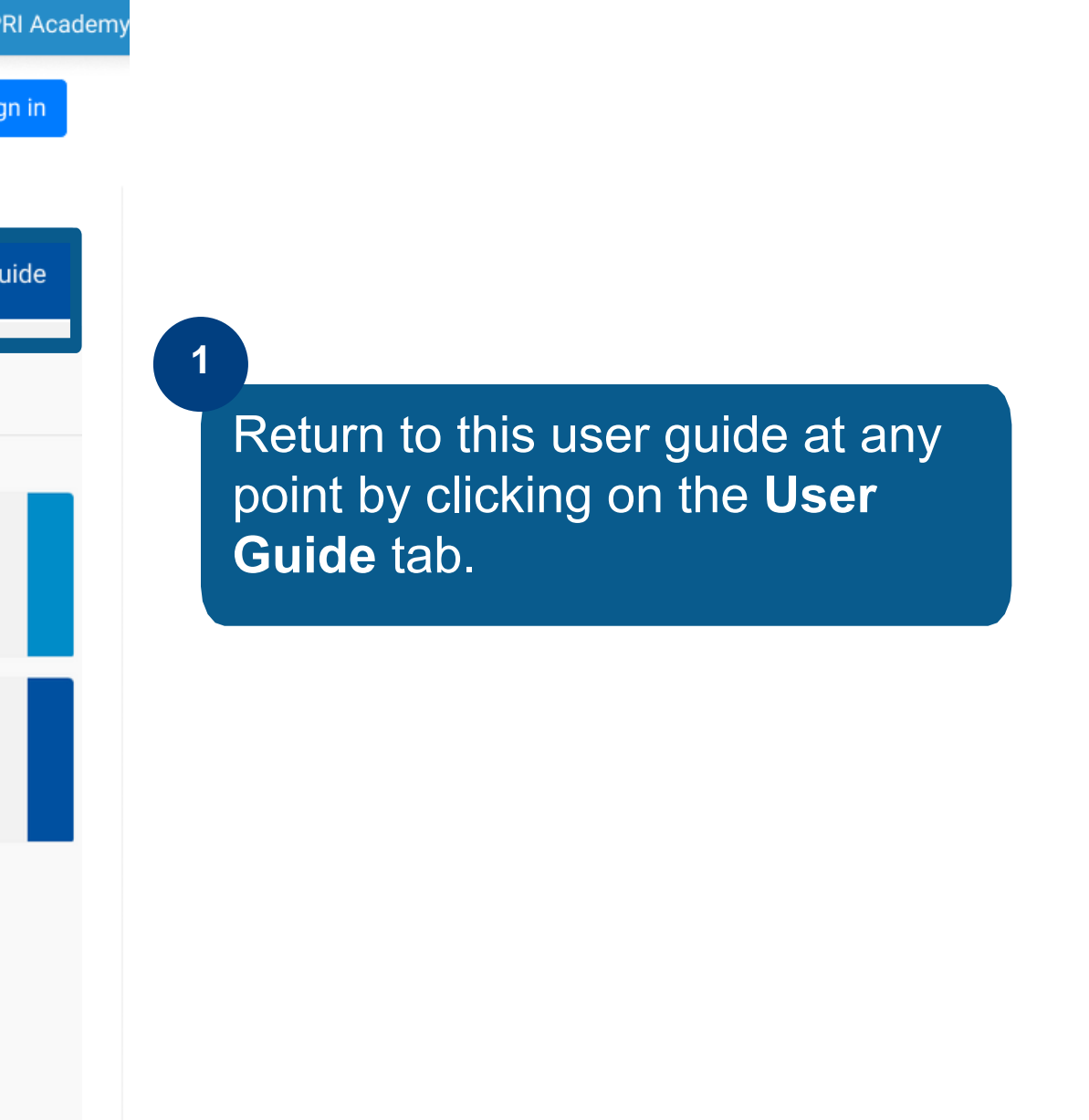

# Thank you

If you have any questions, please contact <u>reporting@unpri.org</u>.

Look out for more new features in the Data Portal, and stay up to date with the latest Reporting and Assessment news on <u>R&A Updates</u>.

This presentation is being provided to you by PRI Association ("the PRI") and its subsidiaries for information purposes only. The presentation is incomplete without reference to, and should be viewed solely in conjunction with, the on-demand video guidance provided by the PRI. No reliance may be placed on its accuracy or completeness. Neither the presentation, nor any of its contents, may be reproduced, or used for any other purpose, without the prior written consent of the PRI. PRI Association is incorporated in England & Wales, registered number 7207947 and registered at 25 Camperdown Street, London E1 8DZ.

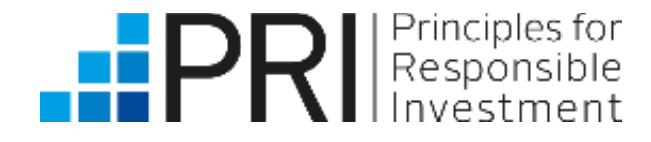